## **PRINT AN INDIVIDUAL RECIPE**

- 1) Go to Reports > Menu Planner > Recipe Production >
- 2) Click Go! (800026).
- 3) The **Report Criteria for Recipe Production** screen displays.
- 4) Uncheck ALL options EXCEPT:
  - a. Check **Print Recipe Ingredient Information** and check **Print Recipe Instructions**.
  - b. Under the **Recipes Selection** area, choose **Individual Selection** and click on the
    - browse button next to it. (*The browse button is indicated with an arrow below.*)
- 5) A Recipe Selection window will pop up
- Alphabetize by clicking on the word Description at the top of the window.
- 7) Select the **Recipe** to print out by checking the box next to it. (NNC sites should choose the R0000N).
- 8) Click OK.
- 9) Click the **Preview** button.

| Select | ed Recipe Number | Description                    | Category                  | Vield | Serving Size | Measure |
|--------|------------------|--------------------------------|---------------------------|-------|--------------|---------|
|        | R3028            | Fresh Cut Honeydew             | Fruits and fruit juices   | 50    | 4            | ounce   |
|        | R3029            | Fresh Cut Cantaloupe           | Fruits and fruit juices   | 50    | 4            | ounce   |
|        | R3900            | Chilled Orange Juice 4 oz      | Beverages                 | 50    | 1            | Each    |
|        | R3801            | Chilled Apple Juice            | Beverages                 | 50    | 1            | Each    |
|        | R3802            | Choice of Frozen Juice Bar     | Dessert recipes           | 50    | 1            | Each    |
|        | R3802-A          | Frozen Juice Bar-Strawberry    | Dessert recipes           | 50    | 1            | Each    |
|        | R3802-B          | Frozen Juice Bar-Fruit Punch   | Dessert recipes           | 50    | 1            | Each    |
|        | R3902-C          | Frozen Juice Bar-Lemon         | Dessert recipes           | 50    | 1            | Each    |
|        | R3802D           | Frozen Juice Bar-Raspberry     | Dessert recipes           | 50    | 1            | Each    |
|        | R3902-E          | Frozen Juice Bar-Strwb/Pineapp | Dessert recipes           | 50    | 1            | Each    |
|        | R3802-F          | Frozen Juice Bar-Mango         | Dessert recipes           | 50    | 1            | Each    |
|        | R3802-G          | Frozen Juice Bar-YankDoodle    | Dessert recipes           | 50    | 1            | Each    |
|        | R3903            | Frozen Juice Cup-La FruitBlend | Fruits and fruit juices   | 50    | 1            | Each    |
|        | R3804            | Widberry Juce (Spec Ed)        | Beverages                 | 50    | 1            | Each    |
|        | R3805            | Grape Juice (Sp Ed)            | Beverages                 | 50    | 1            | Each    |
|        | R3806            | Berry Juice                    | Beverages                 | 50    | 1            | Each    |
|        | R3007            | Grape Juice                    | Beverages                 | 50    | 1            | Each    |
|        | R4000            | Hash Brown Potatoes            | Vegetable recipes         | 50    | 2            | Each    |
|        | R4001            | Crisp Broccoli Bites/UF Ranch  | Vegetable recipes         | 50    | 1            | serving |
|        | R4002            | Green Leaf Lett/Tomato/Pickles | Salad and dressing recipe | 50    | 1            | serving |
|        | R4082-A          | Leaf Lettuce/Tomato/Pickles    | Salad and dressing recipe | 50    | 1            | serving |
|        | R4002-B          | Green Leaf Lett/Tomato/Pickles | Salad and dressing recipe | 50    | 1            | serving |
|        | R4003            | Choice of Steamed Veg Medley   | Vegetable recipes         | 80    | 1            | (4.02)  |
|        | R4004            | Celery Sticks & LF Ranch Dip   | Vegetable recipes         | 50    | 1            | serving |

| Report Criteria for Recipe Production                                                                    |                                                                                                    |
|----------------------------------------------------------------------------------------------------|----------------------------------------------------------------------------------------------------|
| 🗄 🔎 Preview 🛛 🌦 Print 🐁 Select Printer 🕸                                                                 | Default 🚽 🗋 New 🗙 Delete 🔒 Save 👔 Copy 🜇 Cancel   🔐 Export 👻 🤣 Help 👫 Close                                                                                                    |
| Sections  Report Header  Include Printed By  Include Time  Report Type  Detailed  Sort By  Recipe Number | Criteria         Image: Print Recipe Ingredients Information         Print Recipe Ingredient Instructions         Print Recipe Instructions         Print HACCP Instructions         Print Nutritional Analysis         Print Production Pull Tickets |
| Report Footer Include Criteria Include Notes                                                             | Print Descriptions<br>Stock Descriptions Nutrition Link Description<br>Recipe Selection<br>All Recipes Sindividual Selection                                                                                                    |
| Changes pending                                                                                          | Process ID: 800026                                                                                                    |

- 10) The Recipe Production Report appears, click the **Print** button.
- 11) Close the report window using the red X.
- 12) Close the **Report Criteria** for **Recipe Production** window by clicking the **Close** button.
- 13) Click **Home**, to return to the Homepage.

## **Example of a Recipe Production**

| Image: Section by the section by the section by th | x x → ₩ 43 ∞ AA AA2 -                                                                                                    | LAUSD Ti<br>Recipe P                                                    | raining Site<br>Production |            |               |          |  |  |  |  |  |  |  |
|----------------------------------------------------------------------------------------------------|----------------------------------------------------------------------------------------------------|-------------------------------------------------------------------------|----------------------------|------------|---------------|----------|--|--|--|--|--|--|--|
| LAUSD Training Site         Recipe Production         Recipe Number: R2113       Recipe Name: Cafe LA Signature Coffee Cake         Hot: Yes       Recipe Source: LAUSD-Secondary         Hot: Yes       Recipe Source: LAUSD-Secondary         Frojected Yield       Actual Yield         Quantity       Serving Size         Quantity       Serving Size         Labor       Employee Name         Start Time       Stop Time         Total Time       Rate                                                                                                    | cipe Number: R2113                                                                                                    | LAUSD Ti<br>Recipe P                                                    | raining Site<br>Production |            |               |          |  |  |  |  |  |  |  |
| LAUSD Training Site         Recipe Number:       R2113       Recipe Name:       Cafe LA Signature Coffee Cake         Hot:       Yes       Recipe Source:       LAUSD-Secondary       HACCP Process Category:       Complex         Serving Description:       1, #8 disher Cafe LA Sig CC       HACCP Process Category:       Complex         Projected Yield       Actual Yield       Leftovers       Disposition         32       1 #8 disher                                                                                                    | cipe Number: R2113                                                                                                    | LAUSD Ti<br>Recipe P                                                    | raining Site<br>Production |            |               |          |  |  |  |  |  |  |  |
| Image: Serving Size       Actual Yield         Quantity       Serving Size       Leftovers         32       1 #8 disher       Start Time       Stop Time       Total Time       Rate                                                                                                    | cipe Number: R2113                                                                                                    | Recipe F                                                                | Production                 |            |               |          |  |  |  |  |  |  |  |
| Recipe Production         Recipe Number: R2113       Recipe Name: Cafe LA Signature Coffee Cake         Hot: Yes       Recipe Source: LAUSD-Secondary       HACCP Process Category: Complex         Serving Description: 1, #8 disher Cafe LA Sig CC       Projected Yield       Actual Yield         Quantity       Serving Size       Quantity Serving Size       Leftovers Disposition         32       1 #8 disher                                                                                                    | cipe Number: R2113                                                                                                    | Recipe F                                                                | roduction                  |            |               |          |  |  |  |  |  |  |  |
| Recipe Number:       R2113       Recipe Name:       Cafe LA Signature Coffee Cake         Hot:       Yes       Recipe Source:       LAUSD-Secondary       HACCP Process Category:       Complex         Serving Description:       1, #8 disher Cafe LA Sig CC                                                                                                    | cipe Number: R2113                                                                                                    |                                                                         | Kecipe Production          |            |               |          |  |  |  |  |  |  |  |
| Hot: Yes       Recipe Source: LAUSD-Secondary       HACCP Process Category: Complex         Serving Description: 1, #8 disher Cafe LA Sig CC       Actual Yield       Image: Complex of the serving Size         Quantity       Serving Size       Quantity Serving Size       Leftovers Disposition         32       1 #8 disher       Image: Complex of the serving Size       Leftovers Disposition         32       1 #8 disher       Image: Complex of the serving Size       Leftovers Disposition         Image: Complex of the serving Size       Start Time       Stop Time       Total Time       Rate         Image: Complex of the serving Size       Image: Complex of the serving Size       Image: Complex of the serving Size       Image: Complex of the serving Size         Image: Complex of the serving Size       Start Time       Stop Time       Total Time       Rate         Image: Complex of the serving Size       Image: Complex of the serving Size       Image: Complex of the serving Size       Image: Complex of the serving Size         Image: Complex of the serving Size       Image: Complex of the serving Size       Image: Complex of the serving Size       Image: Complex of the serving Size         Image: Complex of the serving Size       Image: Complex of the serving Size       Image: Complex of the serving Size       Image: Complex of the serving Size         Image: Complex of the serving Size       Image: Comple                                                                                                    |                                                                                                    | Recipe Name: Cafe LA                                                    | A Signature Coffee (       | Cake       |               |          |  |  |  |  |  |  |  |
| Serving Description: 1, #8 disher Cafe LA Sig CC         Projected Yield       Actual Yield         Quantity       Serving Size       Leftovers         32       1 #8 disher                                                                                                    | ot: Yes Recipe Source: LAUSD-S                                                                                                    | Hot: Yes Recipe Source: LAUSD-Secondary HACCP Process Category: Complex |                            |            |               |          |  |  |  |  |  |  |  |
| Serving Description: 1, #8 disher Cale LA Sig CC       Projected Yield     Actual Yield       Quantity     Serving Size     Leftovers       32     1 #8 disher                                                                                                    | ming Description: 1, #8 disher Cofe                                                                                                    |                                                                         |                            |            | - <b>3</b> 7- |          |  |  |  |  |  |  |  |
| Projected Yield     Actual Yield       Quantity     Serving Size     Leftovers     Disposition       32     1 #8 disher                                                                                                    | The second of the second of th |                                                                         | •                          |            |               |          |  |  |  |  |  |  |  |
| Quantity     Serving Size     Leftovers     Disposition       32     1 #8 disher                                                                                                    | jected Yield                                                                                                    | Actual Yield                                                            | d                          |            |               |          |  |  |  |  |  |  |  |
| 32 1 #8 disher                                                                                                    | antity Serving Size                                                                                                    | Quantity Se                                                             | erving Size                | Leftover   | s Disposition | n        |  |  |  |  |  |  |  |
| Labor Employee Name Start Time Stop Time Total Time Rate                                                                                                    | 32 1 #8 disher                                                                                                    |                                                                         | 100                        | -          | 1             |          |  |  |  |  |  |  |  |
| Labor<br>Employee Name Start Time Stop Time Total Time Rate                                                                                                    | 32 I'n o'disher                                                                                                    |                                                                         |                            |            |               |          |  |  |  |  |  |  |  |
| Employee Name Start Time Stop Time Total Time Rate                                                                                                    | bor                                                                                                    |                                                                         |                            |            |               |          |  |  |  |  |  |  |  |
|                                                                                                    | ployee Name                                                                                                    | Start Time                                                              | Stop Time                  | Total Time | 3             | Rate     |  |  |  |  |  |  |  |
|                                                                                                    |                                                                                                    |                                                                         |                            |            |               |          |  |  |  |  |  |  |  |
|                                                                                                    |                                                                                                    |                                                                         |                            |            | _             |          |  |  |  |  |  |  |  |
|                                                                                                    |                                                                                                    |                                                                         |                            |            | - 1           |          |  |  |  |  |  |  |  |
|                                                                                                    |                                                                                                    |                                                                         |                            |            |               |          |  |  |  |  |  |  |  |
| Stock Number Description Amount 1 Measure 1 Amount 2 Measure 2 Loca                                                                                                    | OCK Number Description                                                                                                    | Amount 1                                                                | <u>Measure 1</u>           | Amount 2   | Measure 2     | Location |  |  |  |  |  |  |  |
| 1104 OLD FASHIONED CC WIX 6/4LB12O 4 Pound 12 Ounce                                                                                                    |                                                                                                    | 1 1                                                                     | Pound                      | 12         | Ounce         |          |  |  |  |  |  |  |  |
| 1500 FEGS EROZEN 6/5 LB PURCH 9 Ounce                                                                                                    |                                                                                                    | IRCH 9                                                                  | Ounce                      |            | Ounce         |          |  |  |  |  |  |  |  |
| 1 Pint 11/4 Cun                                                                                                    |                                                                                                    | 1                                                                       | Pint                       | 1 1/4      | Cup           |          |  |  |  |  |  |  |  |
| 1405 VINEGAR WHITE 1 GAL 1 3/4 Ounce                                                                                                    | 0 EGGS FROZEN 6/5 LB F                                                                                                    | 1 2/4                                                                   | Ounce                      | 1 1/4      | Cup           |          |  |  |  |  |  |  |  |
|                                                                                                    | 0 EGGS FROZEN 6/5 LB F<br>9 Tap Water<br>5 VINEGAR WHITE 1 GAL                                                                                                    | 1.0/4                                                                   | C GIIOC                    |            |               |          |  |  |  |  |  |  |  |
|                                                                                                    | 0 EGGS FROZEN 6/5 LB F<br>9 Tap Water<br>5 VINEGAR WHITE 1 GAL<br>5 OLD FASHIONED CC TC                                                                                                    |                                                                         | Dound                      |            |               |          |  |  |  |  |  |  |  |